<u>Общие алгоритмы настройки цифровых каналов для различных моделей</u> ЖК-телевизоров (кратко):

Алгоритмы настройки цифровых каналов для различных производителей телевизоров (с картинками)

Samsung Plano (очень старые модели) Samsung (старые модели) Samsung (новые модели, с 2013) LG Panasonic Philips Sony (модели 2010 года и далее) Sony (старые) SONY Bravia Toshiba SHARP

Общая (сокращенная) схема для всех телевизоров:

Настройка -> Настройка программ (Тв-каналов)-> Автонастройка

## Общие алгоритмы настройки цифровых каналов для различных моделей ЖК-телевизоров (кратко):

#### SAMSUNG

- 1. Нажимаем на вход в меню (зеленая кнопка)
- 2. Выбираем в меню "Канал" (пиктограмма "Спутниковая антенна")
- 3. Выбираем "Автонастройка"
- 4. Выбираем источник сигнала "Кабель"
- 5. Выбираем "Цифровые "
- 6. Нажимаем "Пуск"

Настройка производится примерно за 5-10 минут.

#### PHILIPS

- 1. Нажимаем на значок "Домик"
- 2. Выбираем "Конфигурация"
- 3. Выбираем "Установка"
- 4. Выбираем "Переустановка каналов"
- 5. Выбираем "страна, которая указана на наклейке на задней панели" (обычно Франция, Финляндия или Германия)
- 6. Выбираем "Цифровой режим"
- 7. Выбираем "Кабель"
- 8. Выбираем "Автоматически"
- 9. Нажимаем "Пуск"

Настройка производится примерно за 5-10 минут.

#### PHILIPS Модели телевизоров 2011 года

- 1. Нажимаем на значок "Домик"
- 2. Выбираем "Установка"
- 3. Выбираем "Поиск каналов"
- 4. Выбираем "Переустановка каналов"
- 5. Выбираем "страна, которая указана на наклейке на задней панели" (обычно Франция, Финляндия или Германия)
- 6. Выбираем цифровой режим «Кабель (DVB-C)»
- В строке «Сетевая частота» вбиваем частоту: Кемерово 146.00 МГц, Новокузнецк - 378.00 МГц, Прокопьевск - 306.00 МГц

- 8. В строке «Скорость передачи» набираем Кемерово 6900, Новокузнецк и Прокопьевск - 6875.
- 9. Далее выбираем строку «Сканирование частот»

Настройка производится примерно за 5-10 минут.

### LG

- 1. Нажимаем кнопку "Меню"
- 2. Выбираем в меню "Опции"
- 3. Выбираем "Автонастройка"
- 4. Выбираем страну "Франция, Швейцария, Швеция или Финляндия"
- 5. Выбираем источник сигнала "Кабель"
- 6. Выбираем "Цифровые"
- 7. Нажимаем "Поиск"

Настройка производится примерно за 5-10 минут.

#### SHARP

- Если в вашей модели ТВ предусмотрен приём цифровых каналов, но отсутствует пункт "DTV MENU", то предварительно выбираем другую страну – Францию, Швейцарию, Швецию или Финляндию.
- 2. Нажимаем кнопку "DTV"
- 3. Нажимаем "DTV MENU"
- 4. Выбираем "Инсталляция"
- 5. Выбираем "Автоинсталляция"
- 6. Нажимаем "ОК"

Настройка производится примерно за 5-10 минут.

#### SONY модели 2010 года и далее

- 1. Нажмите кнопку "MENU" (у некоторых моделей она называется "HOME" на пульте дистанционного управления (далее ПДУ). Эта кнопка обычно синего цвета
- 2. Выбираем пункт "Установки"
- 3. Найдите в списке установок меню "Цифровая конфигурация", войдите в него
- 4. Выберите пункт "Автопоиск цифровых станций"
- 5. Откроется окно выбора источника выберите тип подключения ТВ. Выберите "кабель"
- 6. В пункте выбора типа сканирования выберите режим "полное сканирование"
- 7. 6.1 Или выбрать пункт "Ручная"
- 6.2 Далее вводим частоту : Кемерово 146.00 МГц, Новокузнецк 378.00 МГц, Прокопьевск - 306.00 МГц.

- 6.3 Код доступа оставляем "Авто". Далее вводим символьную скорость Кемерово - 6900, Новокузнецк и Прокопьевск - 6875.
- 10. Нажмите "начать"

Дождитесь, когда телевизор завершит поиск каналов.

#### Panasonic

- 1. Нажимаем кнопку "Меню"
- 2. Выбираем пункт «Установки»
- 3. В появившемся окне выбираем «Меню аналог.настройки»
- 4. В появившемся окне выбираем пункт «Добавить ТВ сигнал»
- 5. В открывшейся таблице ставим галочку на строке «DVB-C» и, опускаясь ниже, нажимаем «Начать автонастройку»
- После поиска всех цифровых каналов, зайдя в главное меню в пункте «Установки», появляется строка «Меню настройки DVB-C». Выбрав этот пункт, можно подкорректировать настройку в ручном режиме (задать частоту и скорость)

# Алгоритмы настройки цифровых каналов для различных производителей телевизоров (с картинками)

## Samsung Plano (очень старые модели)

1. Для начала настройки нажмите на пульте кнопку **MENU (MEHЮ)**. На экране телевизора появится текст с названиями разделов меню телевизора.

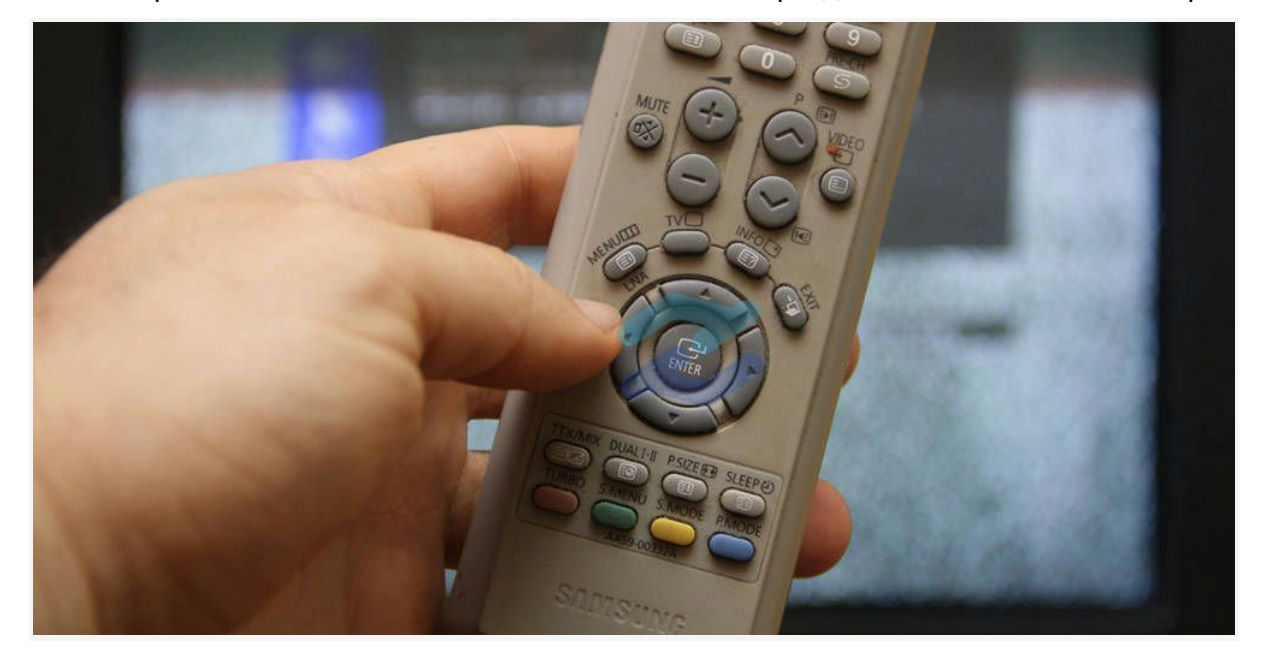

2. Чтобы перейти в настройки телевизионных каналов, используйте кнопки вниз-вверх и листайте вниз до тех пор пока не появится вкладка **КАНАЛ**, а слева будет подсвечена пиктограмма с изображением спутниковой антенны.

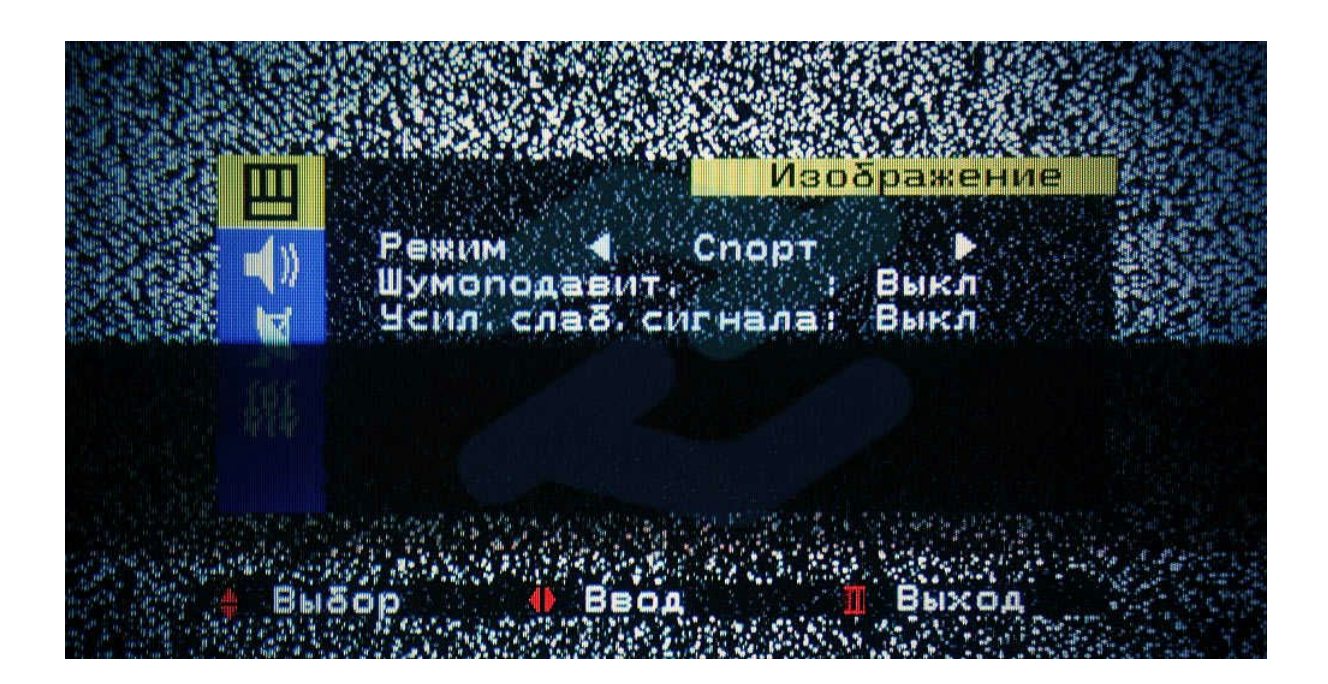

3. Теперь перейдите в правую часть меню, используя кнопку со стрелочкой вправо. После этого должна выделиться фраза **АВТОНАСТРОЙКА**.

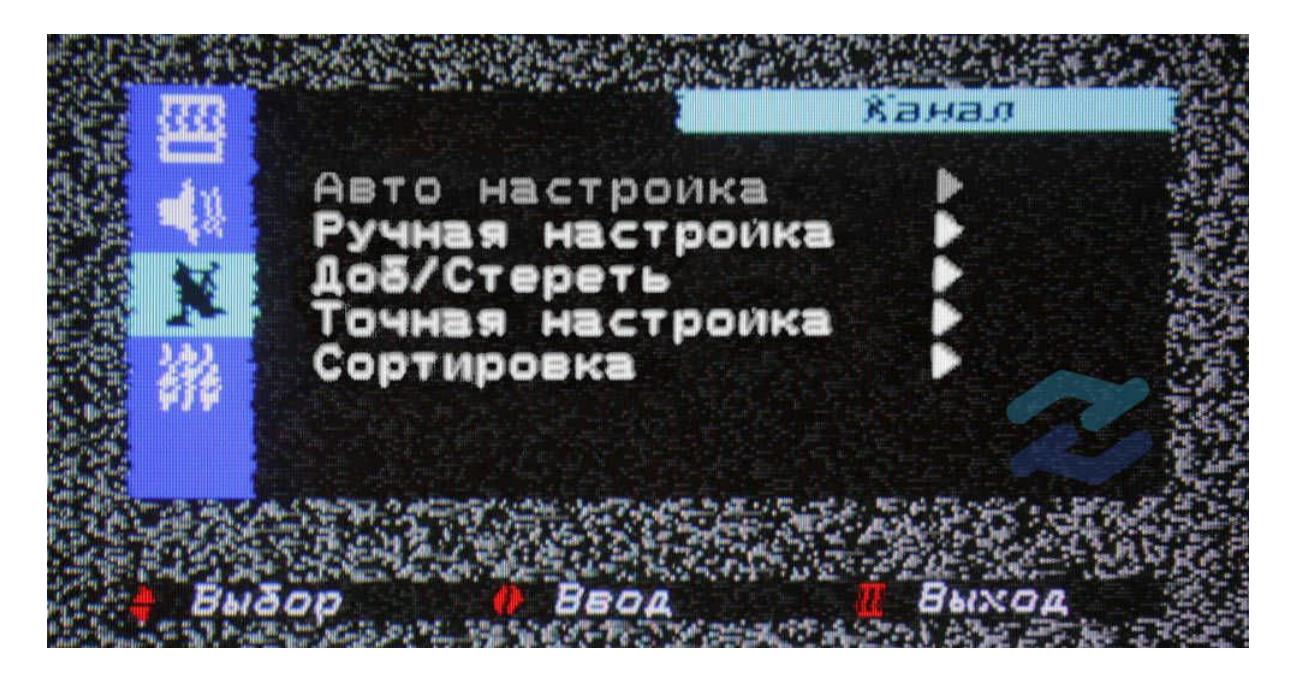

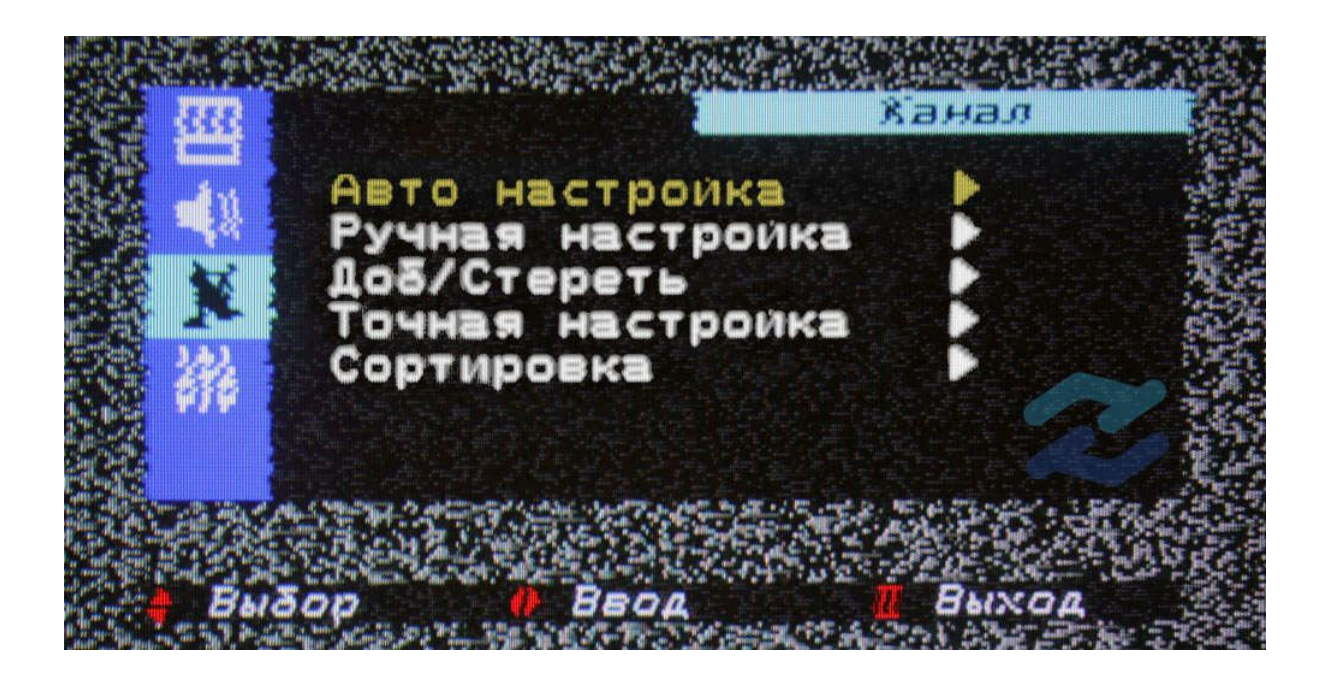

4. Чтобы запустить автонастройку достаточно еще раз нажать кнопку со стрелочкой вправо. Во время автоматического поиска на экране телевизора будет отображаться шкала прогресса. В течение всего времени сканирования каналов на экране на короткое время будут то появляться, то исчезать найденные каналы и меняться счетчик номера канала в углу экрана. Не прерывайте процесс настройки! Как только шкала достигнет 100% (полностью заполнится) процесс сканирования завершится.

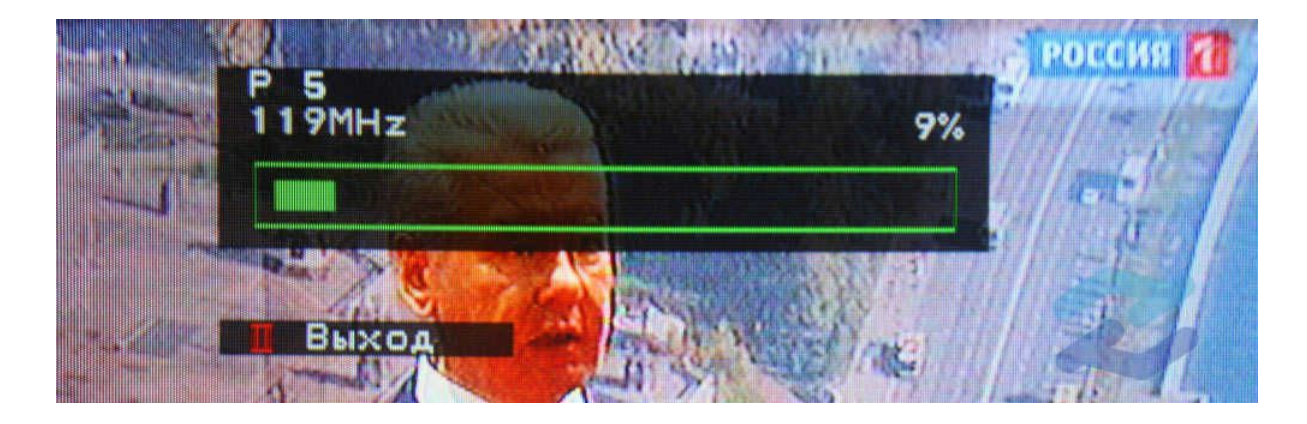

5. Выйдите из меню телевизора, нажав кнопку **EXIT** или **TV**. Телевизор можно смотреть!

## Samsung (старые модели)

1. Для начала настройки каналов нажмите на пульте кнопку **MENU** и выделите вкладку **КАНАЛ**. Во вкладке канал выберите пункт **АВТОНАСТРОЙКА.** 

| Канал | • Автонастройн                                     | (a                                         |                                |
|-------|----------------------------------------------------|--------------------------------------------|--------------------------------|
|       |                                                    |                                            |                                |
|       | Настройка вруч<br>Точная настрой<br>Передача списк | ную<br>ка<br>а кан.<br>проспект Автозаводи | (св ул. Предзаводская          |
|       | Техниче<br>8 (351                                  | ская поддержка<br>1) 247-9-555             | КУРСЫ ВАЛЮТ:<br>USD<br>32,3236 |
| n     | юиск всех каналов и их сохран                      | ненике в памяти ТВ.                        |                                |

2. В появившемся окошке выберите пункт **АВТОНАСТРОЙКА**, нажимаем **стрелочку вправо** либо **центральную кнопку** на крестовине (готово).

| на 23                                         | .07.2013                                        | E                           |
|-----------------------------------------------|-------------------------------------------------|-----------------------------|
|                                               | Автонастройка<br>Автонастройка                  |                             |
| <br>Дом Кино                                  | Кабельные параметры поиска                      |                             |
| 16:05 Бой с т<br>Реванш [18+]<br>18:20 Покати |                                                 | Sec. 1                      |
| режиссера!<br>19:86 Окно в                    | 🕞 Ввод 🔿 Возвра                                 | уковского<br>т курсы валют: |
| Для по                                        | вопросам подключения<br>8 (351) 247-95-95       | USD/EUR<br>0.7614           |
| Параметры автон                               | астройки для сканирования и сохранения каналов. |                             |

3. В меню автонастройки поставьте «точку» в строке КАБЕЛЬ и столбце ЦИФР. И АНАЛОГ., как на фотографии ниже. Нажимаем кнопку ДАЛЕЕ.

| 21:10 Secnep | Установка пар | METOR DORCE DO     | а автонастройк | и.         |                           |
|--------------|---------------|--------------------|----------------|------------|---------------------------|
| [12+]        |               | Цифр. и<br>аналог. | Цифровые       | Аналоговые |                           |
|              | Антенна       | ۲                  | ۲              | ۲          |                           |
|              | Кабель        | •                  | 0              | 0          | ALL ANT                   |
| Moh          |               | Дал                | ee             |            | заводская<br>курсы валют: |
| Mon          |               | \$ Перемест        | С Ввод         | Э Возврат  | USD                       |
| 7            | 8 (351        | ) 225-00           | 00-00          |            | 32,3236                   |

4. В открывшемся окне измените РЕЖИМ ПОИСКА на ПОЛНЫЙ, далее выберите пункт меню ПОИСК.

| :00 Mope [1              | As                               | тонастройка                      |                     |
|--------------------------|----------------------------------|----------------------------------|---------------------|
| 100 Haus R               | Режим поиска                     | : Полный 🕨                       |                     |
| :00 Mocksa<br>5+]        | Сеть                             | : Авто                           |                     |
| :00 Hrps [1              | Идентиф. сети                    | :                                |                     |
|                          | Частота                          | : KHz                            |                     |
|                          | Модуляция                        | : 64 QAM                         |                     |
|                          | Скорость передачи                | : KS/s                           |                     |
|                          | Поиск                            | Сброс                            | ова<br>курсы валют: |
| <b>&gt;</b> <sup>T</sup> | К Предыдущ. ≎ Пе<br>8 (331) 247- | ремест 🖻 Ввод 🖒 Возврат<br>9-000 | USD/EUR<br>0.7614   |

5. Запустится процесс автоматической настройки. Не прерывайте процесс настройки! Как только шкала достигнет 100% (полностью заполнится) процесс сканирования завершится.

| Зыполняется авт | онастройка.                          |
|-----------------|--------------------------------------|
|                 | 1%                                   |
| Цифровые        | Всего:0<br>ТВ:0 Радио:0 Данные/др.:0 |
| Аналоговые      | 0                                    |
|                 | Cron                                 |
|                 | 🕞 Ввод 🔿 Возвра                      |

6. Для завершения автонастройки выберите в меню кнопку ОК.

|   |                 | Автонастройка                            |
|---|-----------------|------------------------------------------|
|   | Автонастройка з | авершена.                                |
|   | -               | 100%                                     |
|   | Цифровые        | Всего:131<br>ТВ:131 Радио:0 Данные/др.:0 |
| 6 | Аналоговые      | 63                                       |
|   |                 | ОК                                       |
|   |                 | 🕞 Ввод 🔿 Возврат                         |
|   |                 | n a                                      |

## Samsung (новые модели)

1. Для начала настройки нажмите на пульте кнопку **MENU**, затем нажатием центральной кнопки на крестовине или нажатием стрелочки вправо выберите вкладку **ТРАНСЛЯЦИЯ**.

| <ul> <li>Изображение</li> <li>Звук</li> <li>Трансляция</li> <li>Сеть</li> <li>Функции Smart</li> <li>Система</li> <li>Поддержка</li> </ul> | Трансляция<br>Автонастройка<br>Антенна<br>Список каналов<br>Телегид<br>Диспетчер расписания<br>Изменение канала<br>Изм. избранное | Кабель |  |
|----------------------------------------------------------------------------------------------------|----------------------------------------------------------------------------------------------------|--------|--|
|----------------------------------------------------------------------------------------------------|----------------------------------------------------------------------------------------------------|--------|--|

2. Далее выберите пункт АВТОНАСТРОЙКА.

| Трансляция           |        | Поиск всех каналов и<br>сохранение в памяти Т                  |
|----------------------|--------|----------------------------------------------------------------|
| Автонастройка        |        | <ul> <li>Автонастройка</li> <li>Кабельние параметры</li> </ul> |
| Антенна              | Кабель |                                                                |
| Список каналов       |        |                                                                |
| Телегид              |        |                                                                |
| Диспетчер расписания |        |                                                                |
| Изменение канала     |        |                                                                |
| Изм. избранное       |        |                                                                |

3. В появившемся меню аналогично выберите пункт АВТОНАСТРОЙКА

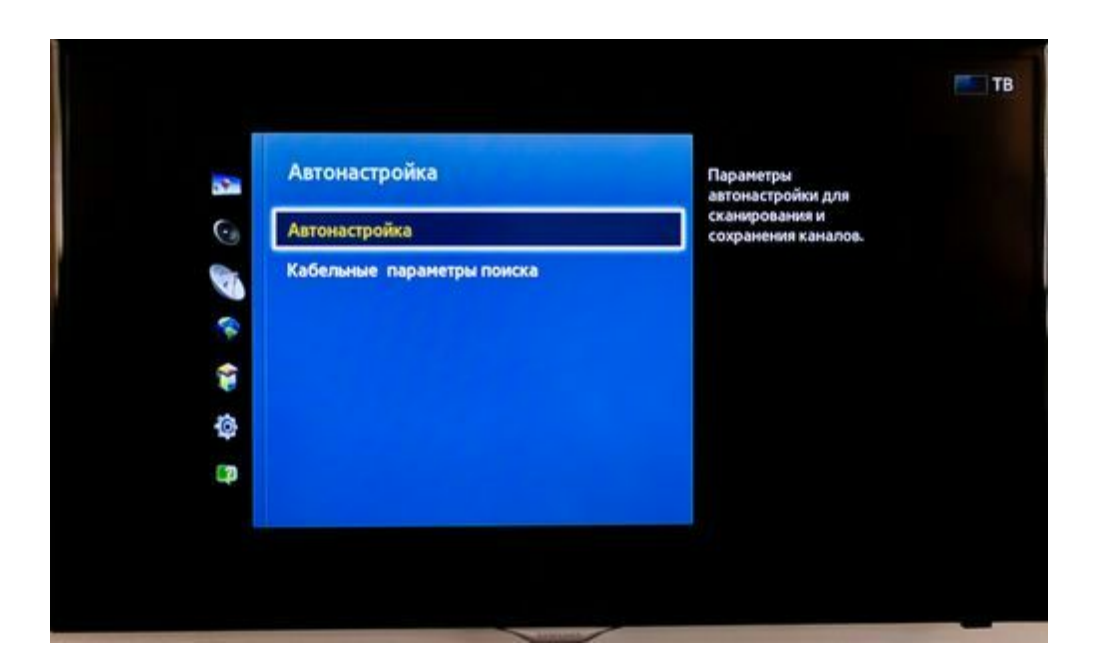

4. Далее нажмите кнопку ПУСК.

| Нажмите Пуск для поиска и сохранения<br>каналов. Примечание. Во время этого поиска<br>текущий список каналов будет удален.<br>Пуск Отмена |  |
|----------------------------------------------------------------------------------------------------|--|
|                                                                                                    |  |
|                                                                                                    |  |

5. В меню автонастройки измените РЕЖИМ ПОИСКА на ПОЛНЫЙ, после этого выберите пункт СКАНИР.

| Для поиска каналов опреде | пите параметры и | Установите режим поиска с |
|---------------------------|------------------|---------------------------|
| выберите Сканир           |                  | помощью кнопок вверх/вниз |
| Антенна                   | Кабель           |                           |
| Тип канала                | Цифр. и аналог.  |                           |
| Режим поиска              | Полный           |                           |
|                           |                  |                           |
|                           |                  |                           |

6. Запустится процесс автоматической настройки.

| дет поиск каналов <mark>с помо</mark> ц | цью функции |          |
|-----------------------------------------|-------------|----------|
| тонастройки<br>178 MHz                  |             | 1        |
| •                                       | 5%          | <b>T</b> |
| Цифровые                                | 0           |          |
| • TB                                    | 0           |          |
| • Радио                                 | 0           | -        |
| • Данные/др.                            | 0           |          |
| Аналоговые                              | 0           | 4        |
|                                         |             |          |

7. Для завершения автонастройки нажмите кнопку ЗАКРЫТЬ.

| гонастройка завершен | a.  |  |
|----------------------|-----|--|
|                      |     |  |
| Цифровые             | 131 |  |
| • Радио              | 131 |  |
| • Данные/др.         | 0   |  |
| Аналоговые           | 64  |  |

LG

1. Для начала настройки нажмите кнопку **SETTINGS** на пульте дистанционного управления.

2. В появившемся на телевизоре окне выберите вкладку **КАНАЛЫ**, нажмите кнопку **ОК**. Повторным нажатием кнопки **ОК** выберите пункт **Автопоиск**.

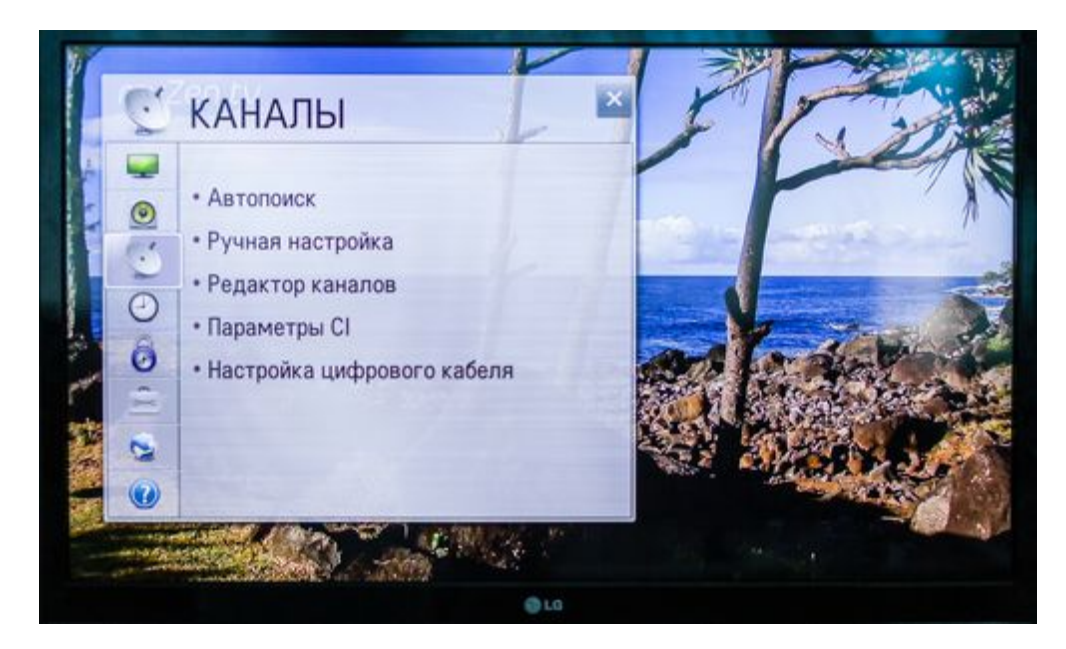

3. На экране появится меню Автопоиск, в котором выберите пункт **КАБЕЛЬНОЕ ТВ**, далее нажмите кнопку **ОК**.

| Авт | опоиск                              |                                                                   | 5                                                  | 5 ×                                   |
|-----|-------------------------------------|-------------------------------------------------------------------|----------------------------------------------------|---------------------------------------|
| 5   | Выберите исто<br>Изменив источник в | очник входного си<br>кодного сигнала, сущ<br>Антенна<br>Кабельное | гнала для настро<br>ествующий список ка<br>в<br>тв | йки программ,<br>аналов будет удален! |
|     |                                     |                                                                   |                                                    | Пропустить                            |

4. Появится окно пункта выбора оператора. Выберите **ДРУГИЕ ОПЕРАТОРЫ**, нажмите **ОК**.

|   | and the sur |                                                                                                |               |
|---|-------------|------------------------------------------------------------------------------------------------|---------------|
|   | Автопоиск   | 1                                                                                              | <b>&gt;</b> × |
| 4 | 5           | Выбрать оператора клиентской службы.<br>Кабельное ТВ<br>КDG<br>Unity Media<br>Другие операторы |               |
|   |             | کده                                                                                            |               |

5. Откроется окно преднастройки кабельного ТВ. Оставаясь на пункте **ТИП**, нажмите на пульте кнопку стрелки влево. Начальная частота: 146000 (Кемерово), 378000 (Новокузнецк), 306000 (Прокопьевск). Конечная частота: 466000.

| Автопоиск |                         |      |          | 5       | ⊃ ×   | I |
|-----------|-------------------------|------|----------|---------|-------|---|
| 5         | Преднаст                | ройк | а кабель | ного ТВ | l.    |   |
|           | Тип                     | <    | Сеть     | >       |       | I |
|           | Начальная частота (кГц) | <    | 338000   | >       |       | l |
|           | Конечная частота (кГц)  | <    | 466000   | >       |       |   |
|           | ID сети                 | <    | Авто     | >       |       |   |
|           |                         |      | 0        |         |       |   |
|           |                         |      |          |         |       |   |
|           | -                       | Сбро | c        |         | Далее |   |

6. После изменения пункта ТИП на "ПОЛНАЯ" нажмите кнопку ДАЛЕЕ.

| Автопоиск |                        |                           |                    | 5        | ⇒ ×   |   |
|-----------|------------------------|---------------------------|--------------------|----------|-------|---|
| 4 5       | Пред<br><sup>тип</sup> | Настройка<br>Слепой поиск | а кабелі<br>Попная | ьного ТВ |       | 6 |
|           |                        |                           |                    | -        | Далее |   |

7. В пункте выбора параметров поиска, ничего не изменяя, нажмите кнопку ВЫПОЛНИТЬ.

| Автопоиск |                                | 5 X |
|-----------|--------------------------------|-----|
| 5         | Выберите параметры поиска.     |     |
|           | Кабельное ТВ                   |     |
|           | П Только цифровые              |     |
|           | Пропуск зашифрованных программ |     |
|           |                                |     |
|           | Выполнить                      |     |
|           |                                |     |

8. Запустится процесс автоматического поиска каналов. Не прерывайте процесс настройки! Как только шкала достигнет 100% (полностью заполнится) процесс сканирования завершится.

По окончании процесса нажимаем кнопку ДАЛЕЕ.

| Автопоиск                           | · · · · · · · · · · · · · · · · · · ·                                                                                                    | ⊃ ×                                                                    |
|-------------------------------------|----------------------------------------------------------------------------------------------------|------------------------------------------------------------------------|
| 5 Выполня<br>Чтобы пропустить настр | яется автоматический пои<br>ойку и перейти к следующему шагу, нажми<br>Частота (кГц), 113000<br>Чимфр, каб.ТВ<br>Радио (кабельное)<br>Кабельное ТВ | 1СК<br>ите кнопку [Далее]<br>2%<br>0 найдено<br>0 найдено<br>0 найдено |
|                                     | Далее (Каб, ТВ)                                                                                                    |                                                                        |

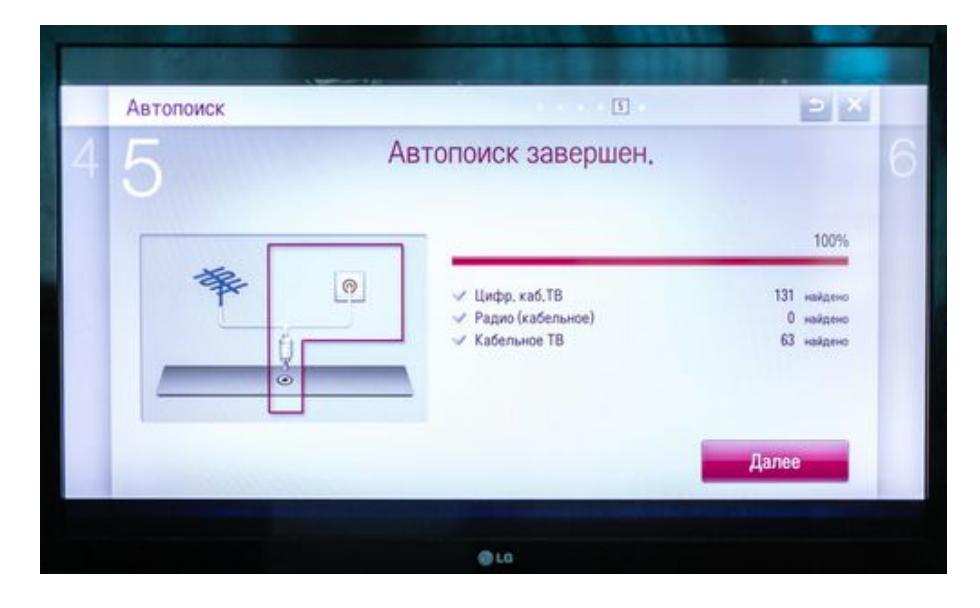

9. Для завершения настройки каналов нажмите кнопку ГОТОВО

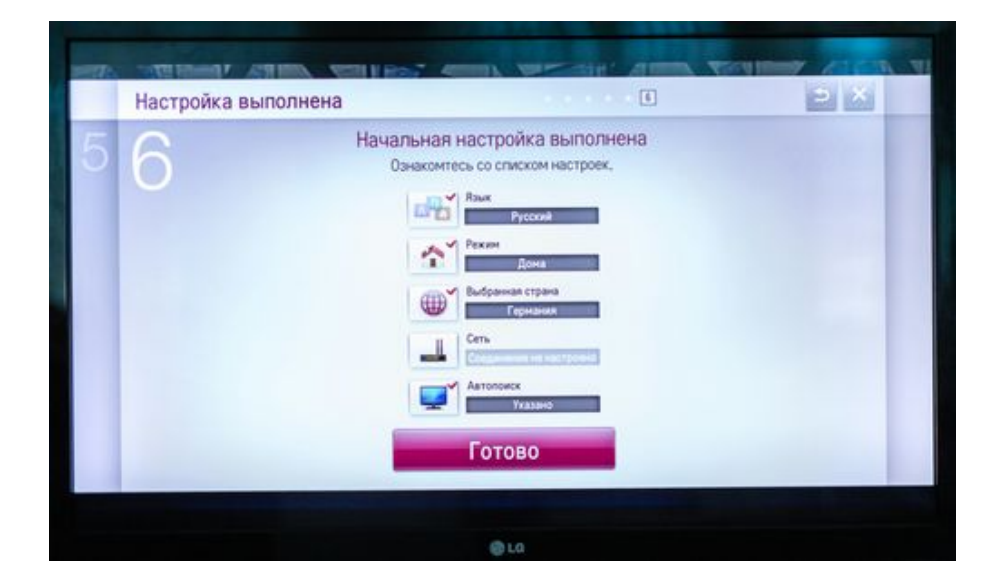

## Panasonic

1. Для начала настройки перейдите в режим показа цифровых каналов, нажав на пульте кнопку **TV**, далее нажмите кнопку **MENU**.

2. В появившемся меню, выберите вкладку **УСТАНОВКИ**. На этой вкладке выберите пункт **МЕНЮ НАСТРОЙКИ DVB-C**, нажмите кнопку **OK**.

| Выбрать<br>Доступ — Вых | Настройка и редакти<br>од                       | рование каналов | Вверх стр. А<br>Вина стр. и |
|-------------------------|-------------------------------------------------|-----------------|-----------------------------|
| Установки               | Actional Contraction                            |                 |                             |
| Таймер                  | Обычный интерфейс<br>DivX® VOD<br>Дополнительно | Вкл.            |                             |
| З Сеть                  | Язык<br>Настройки экрана                        |                 |                             |
| Э Звук                  | Блокировка от детей<br>Меню настройки DVB-C     | Доступ          |                             |
| Картинка                | Эконавигация<br>Меню соединений                 |                 |                             |
| р тлавное меню          |                                                 | -               | 172                         |

3. Далее выбираем АВТОНАСТРОЙКА, нажимаем кнопку ОК

| myzen.tv              | меню настрояки оче-с         | CONTRACTOR OF IC                                                                                                    | Mar Anna                                                                                                    |
|-----------------------|------------------------------|----------------------------------------------------------------------------------------------------|----------------------------------------------------------------------------------------------------|
| Kapruura              | Редактор Избранного          |                                                                                                    | Contraction of                                                                                                    |
| Партинка              | Список каналов               | Contraction of the second                                                                                                    | - John of a                                                                                                    |
| 3000                  | Автонастроика                | Доступ                                                                                                    |                                                                                                    |
| July                  | Ручная настройка             | and the second second second second second second second second second second second second second second second                                                                                                    |                                                                                                    |
| Сеть                  | Обновить список каналов      |                                                                                                    | to the st                                                                                                    |
| Contra de la presenta | Сообщение о нов канале       | Выкл.                                                                                                    |                                                                                                    |
| Таймер                | Состояние сигнала            | Contraction of the local division of the local division of the loc | ALL THE REAL                                                                                                    |
| Tunnep                | Аттенюатор                   | Выкл.                                                                                                    | The state of the state of the s |
| Установки             | Добавить ТВ-сигнал           | IT OF THE OWNER OF DATASET                                                                                                    |                                                                                                    |
|                       |                              |                                                                                                    | State State                                                                                                    |
|                       |                              |                                                                                                    |                                                                                                    |
|                       | ALC: NO PERSONNEL CONTRACTOR |                                                                                                    | AND AND AND                                                                                                    |
| Выбрать               | Автоматически устана         | вливает каналы, принимаемые в                                                                                                    |                                                                                                    |
| Доступ                |                              |                                                                                                    |                                                                                                    |
| Boant                 | MT                           |                                                                                                    |                                                                                                    |

4. В меню параметров автонастройки меняем режим сканирования на **ПОЛНЫЙ**, далее выберите **НАЧАТЬ СКАНИРОВАНИЕ**, нажмите **ОК**.

| араметры автонастройки DVB-C    | A she had a she had a she |
|---------------------------------|---------------------------|
| Режим поиска                    | Все каналы                |
| Режим сканирования              | Полный                    |
| Частота                         | Авто                      |
| Символьная скорость             | Авто                      |
| Сетевой ID                      | Авто                      |
|                                 | Начать сканирование       |
| Выбрать<br>Іачать автонастройку |                           |

5. На экране появится предупреждение об удалении предыдущих настроек, нажмите кнопку **ОК**.

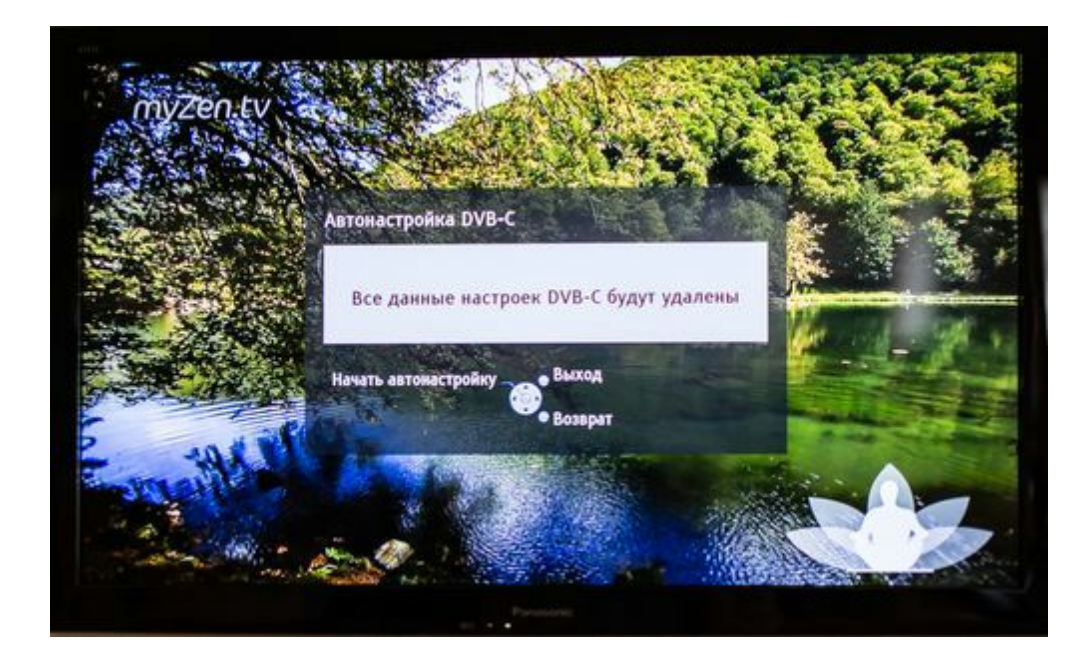

6. Откроется меню поиска аналоговых каналов. По завершении поиска меню должно автоматически закрыться, и включится первый цифровой канал.

| Выполнение             | 0%           |          | 100                          |
|------------------------|--------------|----------|------------------------------|
| Это займет около 10 мк | н.           |          |                              |
| N2                     | Имя канала   | Тип      | Кач-во                       |
|                        |              |          | 1                            |
|                        |              |          |                              |
|                        |              |          |                              |
|                        |              |          |                              |
|                        |              |          | 1                            |
|                        |              |          |                              |
| Бесплатн. ТВ: О        | Платн. ТВ: О | Радио: О |                              |
|                        | Идет поиск   |          | A CONTRACTOR OF THE OWNER OF |
|                        |              |          |                              |
| выход                  |              |          |                              |

## Philips

#### Настройка цифровых каналов для телевизоров торговой марки Philips.

Серия: \*\*PFL\*\*\*\*Н (в меню поиска: Страна – выбрать Норвегия, Финляндия или Германия 1. Для того, чтобы настроить цифровые телеканалы высокой четкости у подавляющего числа моделей Philips, нажмите кнопку «Домик» (Меню) на пульте ДУ, у Вас откроется меню телевизора, в котором нужно будет выбрать раздел «Конфигурация».

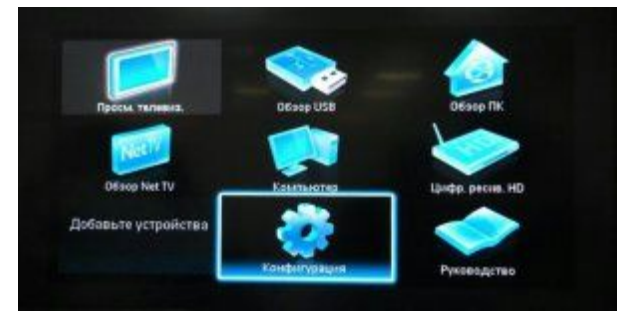

2. Выберите вкладку «Установка». После нажатия кнопки «ОК», вы переместитесь во второе поле меню, затем перейдите на вкладку «Настройка канала». После нажатия кнопки «ОК» у Вас откроется третья часть меню, где необходимо выбрать «Автомат. Установки». Далее у вас появиться сообщение об обновлении списка каналов, нажмите «Начать».

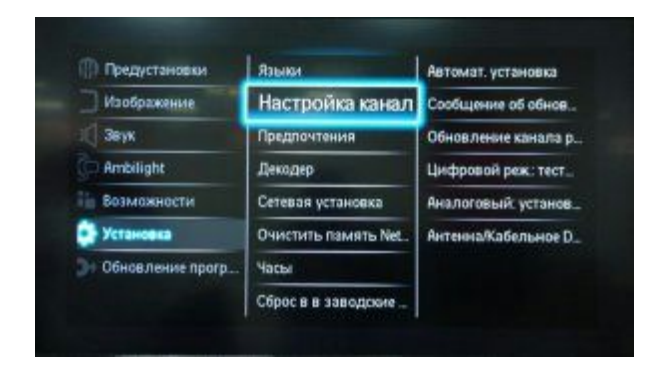

3. Выберите «Переустановка каналов»

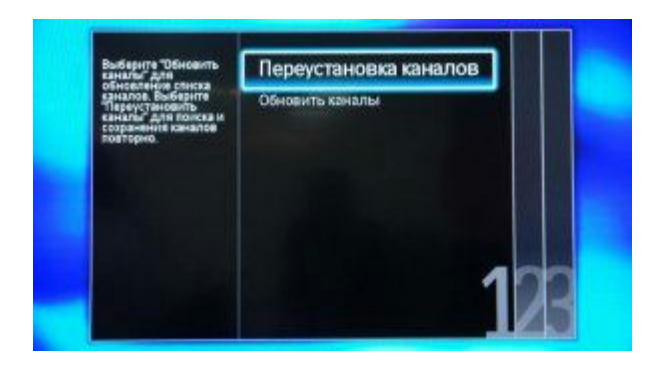

4. В разделе Страна необходимо выбрать Финляндию, Норвегию или Германию

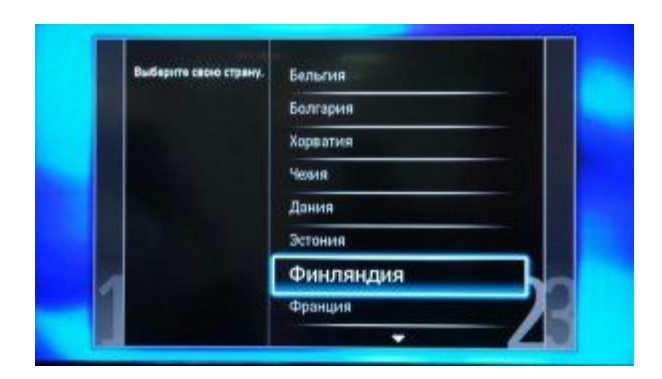

5. Поскольку вы подключаетесь к цифровому телевидению через кабельную сеть DVB-C, необходимо выбрать «Кабельное». Нажмите кнопку НАЧАТЬ.

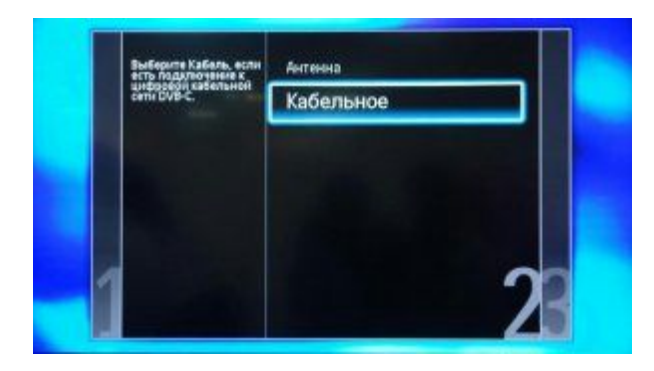

|    | Начать поиск каналов. Это может занять несколько менут. |   |
|----|---------------------------------------------------------|---|
|    |                                                         |   |
| _1 | Начать Настройон                                        | 2 |
|    | e contrast                                              |   |

6. Запустится процесс поиска каналов. Не прерывайте процесс настройки! Как только шкала достигнет 100% (полностью заполнится) процесс сканирования завершится.

| 3.05 | Идет понск. Подождите | Найденные цифровые каналы<br>Найденные аналоговые каналы | 0    |
|------|-----------------------|----------------------------------------------------------|------|
|      |                       | War 1:                                                   |      |
|      |                       | Общий ход вылони.                                        |      |
|      |                       |                                                          | 300  |
|      |                       |                                                          |      |
| 11   |                       |                                                          | 1000 |
|      | Прервать              |                                                          | 100  |

7. При завершении поиска каналов нажмите ОК.

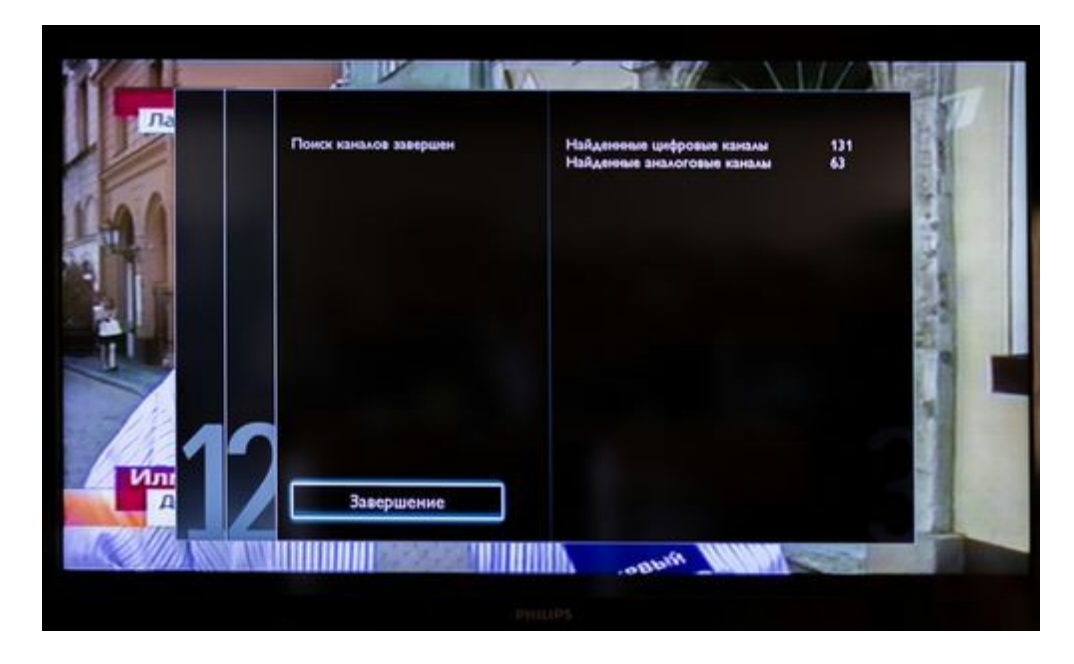

8. Появится сообщение о завершение настройки телевизора. Нажимаем ОК.

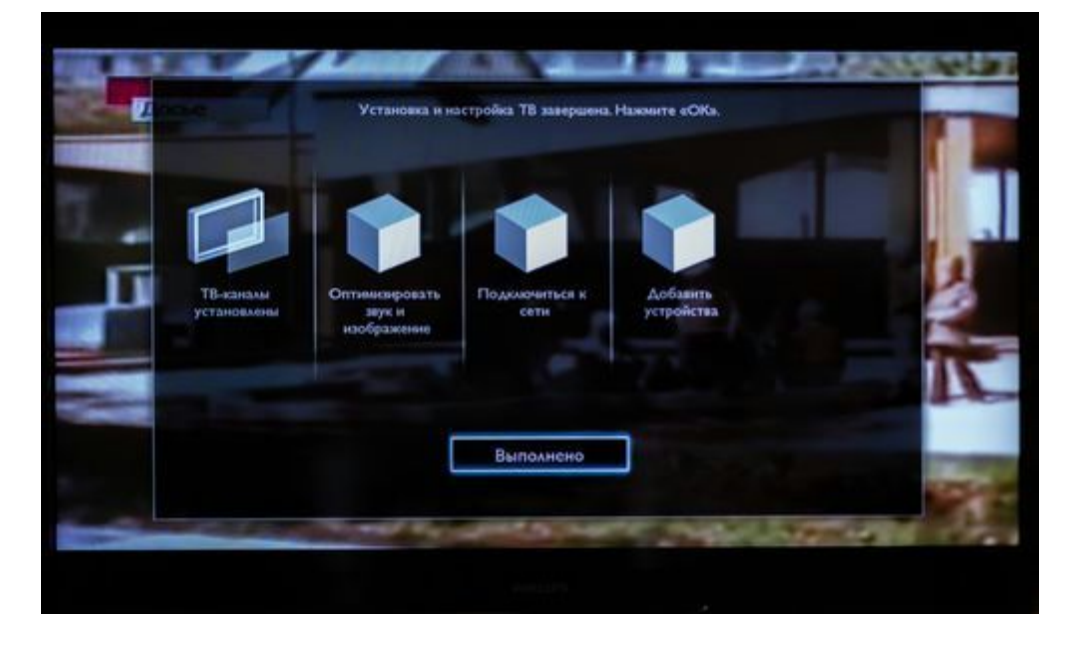

9. Далее откроется информационное меню. Нажимаем кнопку ЗАВЕРШЕНИЕ.

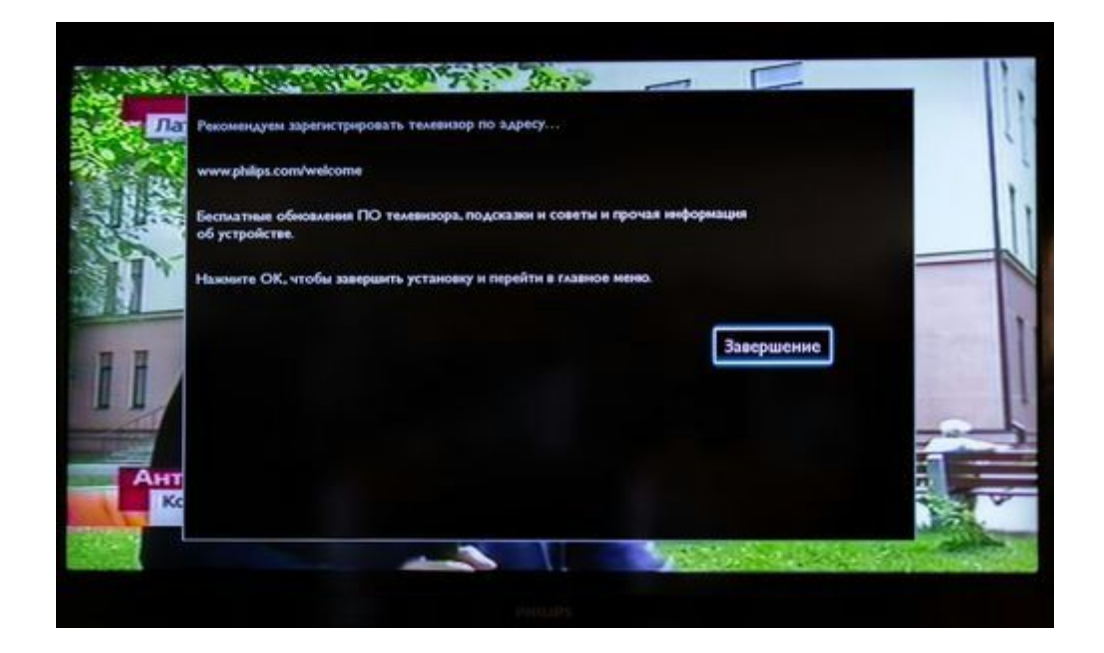

## Sony (модели 2010 года и далее)

#### Телевизоры SONY, модели 2010 года и далее

с буквенными индексами D, S, W, X, V, E, Z

#### и размером диагонали 32 дюйма и более.

Так как не все модели SONY оборудованы цифровым тюнером для кабельного TB (DVB-C) Вам необходимо проверить модель Вашего TB SONY.

Модели, оборудованные тюнером DVB-C имеют маркировку KDL-\*\*EX\*\*\* или KDL-\*\*NX\*\*\* - например KDL-32EX402R2 первые 3 буквы в названии модели (KDL) как раз указывают на то что TB "цифровой".

В моделях KLV-\*\*ВХ\*\*\* и т.п. тюнеров DVB нет.

#### Инструкция.

1. Нажмите кнопку "MENU" (у некоторых моделей она называется "HOME" на пульте дистанционного управления (далее - ПДУ). Эта кнопка обычно синего цвета.

2. Выбираем пункт "Настройка".

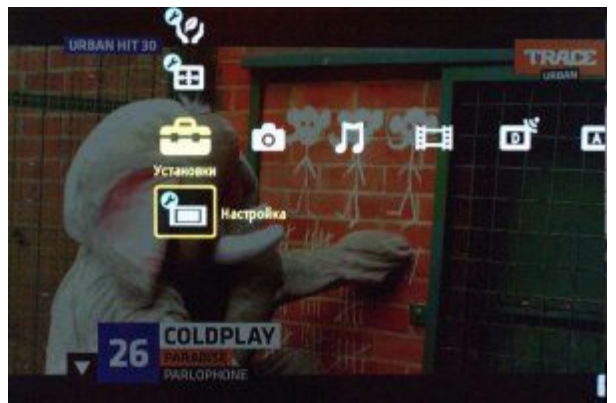

3. Найдите в списке установок меню "Цифровая конфигурация", войдите в него.

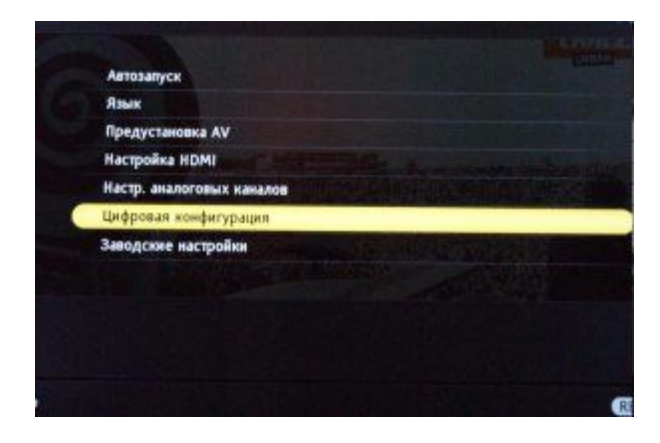

В зависимости от модели возможен пункт меню "Цифровая настройка"

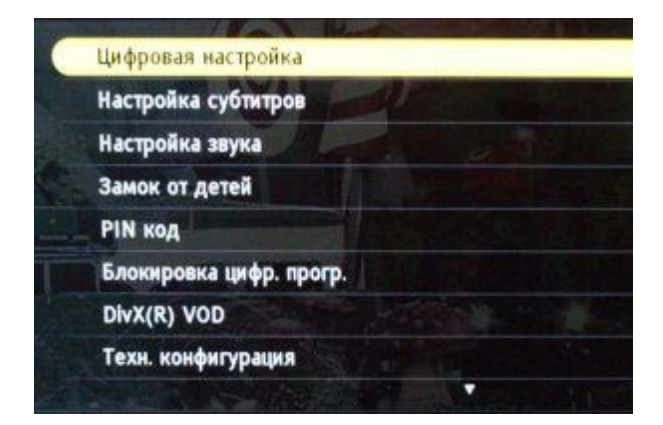

4. Выберите пункт "Автопоиск цифровых станций"

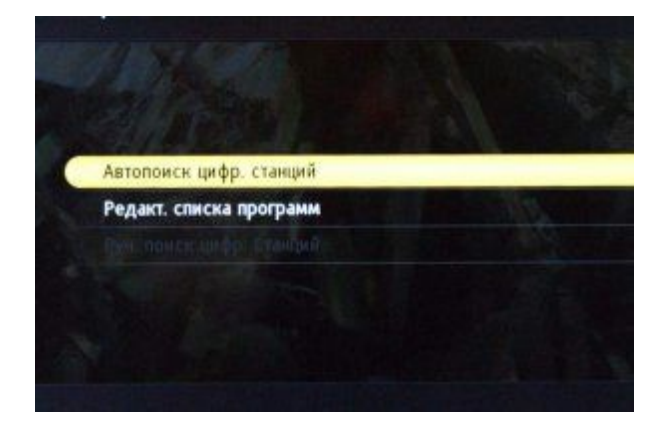

5. Откроется окно выбора источника - выберите тип подключения ТВ. Выберите "кабель"

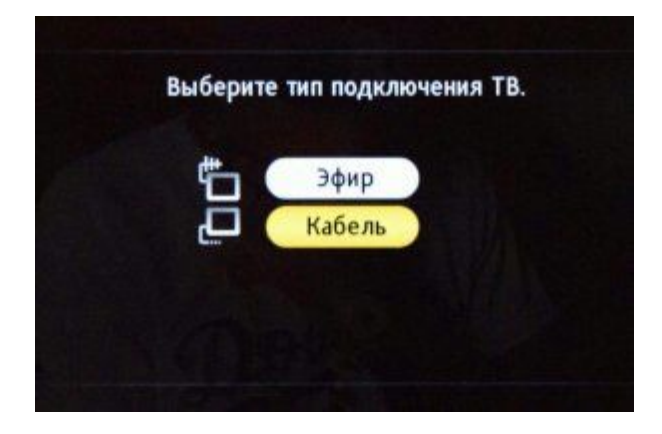

6. В пункте выбора типа сканирования - выберите режим "полное сканирование"

| Тип сканирования | Полное сканирование |
|------------------|---------------------|
|                  |                     |
|                  |                     |
| Гип каналов      | Все станции         |
| Начать           | Олказ               |

Дождитесь когда телевизор завершит поиск каналов.

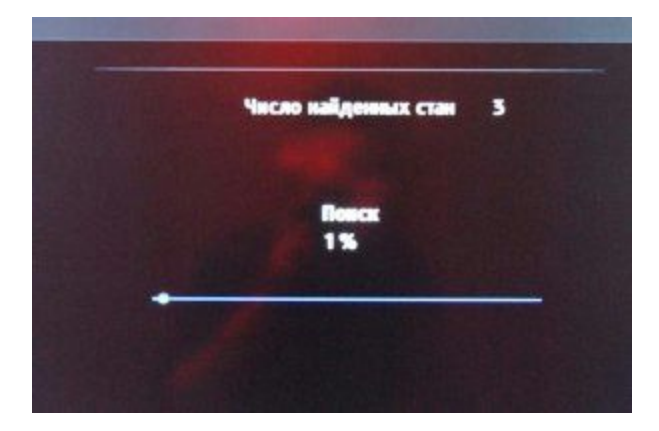

## Sony (старые)

## Настройка телевизоров Sony

1. Нажимаем кнопку "МЕНЮ" (у некоторых моделей "НОМЕ"), выбираем пункт "УСТАНОВКИ".

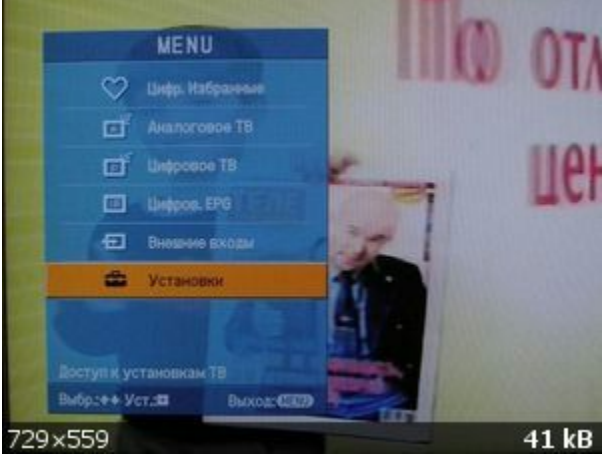

2. В открывшемся окне, выбираем пункт "ЦИФРОВАЯ КОНФИГУРАЦИЯ".

![](_page_28_Picture_5.jpeg)

Выбрав этот пункт нажимаем кнопку ОК

3. В появившемся окне выбираем пункт "ЦИФРОВАЯ НАСТРОЙКА"

| 4   | Автопоиск ц  | ифр. станций |  |
|-----|--------------|--------------|--|
|     | Редакт. спас | программ     |  |
| -0- | Руч. понси   | Втанций      |  |
|     |              |              |  |
|     |              |              |  |
|     |              |              |  |
|     |              |              |  |
|     |              |              |  |
|     |              |              |  |
|     |              |              |  |

4. Далее выбираем пункт "АВТОПОИСК ЦИФРОВЫХ СТАНЦИЙ".

| цифрован настраны. |             |  |
|--------------------|-------------|--|
| Автопоиск          | танций      |  |
| Редант, спин       | . порограмм |  |
| Рум. поиск ца      |             |  |
| The fire           |             |  |

5. Далее на вопрос - "**ХОТИТЕ НАЧАТЬ АВТОМАТИЧЕСКИЙ ПОИСК СТАНЦИЙ?"** нажимаем кнопку **"ОК"** 

![](_page_29_Picture_2.jpeg)

6. В открывшемся окне выбираем "КАБЕЛЬ".

![](_page_29_Picture_4.jpeg)

7. В открывшемся окне выбираем "ПОЛНОЕ СКАНИРОВАНИЕ". -> НАЧАТЬ

| Тип сканирования  |                      |                     |  |
|-------------------|----------------------|---------------------|--|
| Частота           |                      | Полнов сканирования |  |
| Код доступа и сет | 141                  |                     |  |
| Символьная скоро  | сти                  |                     |  |
| Тип каналов       |                      |                     |  |
|                   | Начать               | Откез               |  |
|                   |                      |                     |  |
|                   |                      |                     |  |
|                   |                      |                     |  |
| ET Dates ET ET    | The surgery services | 122                 |  |

## SONY Bravia

Перемещаться по пунктам меню телевизора можно с помощью кнопок со стрелками на пульте дистанционного управления.

Для выбора пункта используйте кнопку **ОК** или **+** (плюс). Это круглая кнопка, которая находится в центре овальной области Menu (Меню) на пульте.

1. Включите телевизор и нажмите на пульте кнопку **P+**, чтобы проверить его работу.

![](_page_31_Picture_4.jpeg)

3. Нажмите кнопку НОМЕ (Главное меню) или MENU (Меню).

![](_page_31_Figure_6.jpeg)

4.

2.

- 5. Перейдите в раздел Settings (Параметры)
- 6. Если в меню есть пункт **Digital set-up** (Настройка цифровых каналов), выберите его и переходите к шагу 8. В противном случае переходите к шагу 5
- 7. Выберите **System settings** (Параметры системы) или **Set up** (Настройка)
- 8. Если есть пункт Channel set up (Настройка каналов), выберите его
- 9. Выберите Digital set up (Настройка цифровых каналов)
- 10. Выберите пункт **Digital Auto Tuning** (Автонастройка цифровых каналов). В некоторых моделях телевизоров, чтобы перейти к этому разделу,

сначала необходимо выбрать значок гаечного ключа 🋸

- 11. На экране появится надпись **Do you want to start Auto Tuning? (Вы хотите начать процесс автонастройки?)**. Подтвердите свое намерение
- 12. Выберите значение **Cable** (Кабель)
- В некоторых моделях потребуется ввести значения параметров Scan type (Тип сканирования), Frequency (Частота) и Network ID (Идентификатор сети).
- 14. Значения по умолчанию:
  - Scan type (Тип сканирования): Quick scan (Быстрое сканирование); если не получается найти каналы, выберите Full scan (Полное сканирование), однако этот процесс может занять более часа

- Frequency (Частота): Аuto (Автоматически).
- Network ID (Идентификатор сети): Аuto (Автоматически).
- Operator (Оператор): выберите название поставщика услуг.
- 15. Если на этом этапе возникают какие-либо проблемы, уточните настройки у оператора.
- 16. Выберите **Start** (Начать)

Начнется процесс автонастройки. После завершения появится сообщение с подтверждением.

## Toshiba

1. Для начала настройки нажмите на пульте кнопку **MENU**, выберите пункт **НАСТРОЙКА** нажатием кнопки **OK** на пульте.

![](_page_33_Picture_2.jpeg)

2. В появившемся меню выберите пункт АВТОМАТ. НАСТРОЙКА, нажмите кнопку ОК.

| HACTE                 | РОЙКА 1/2 |
|-----------------------|-----------|
| Язык                  | Русский   |
| Страна                | Россия    |
| Режим тюнера          | Кабель    |
| Автомат. Настройка    | OK        |
| Ручная настройка АТВ  | 100000    |
| Ручная настройка ЦТВ  | OK        |
| Настройки ЦТВ         |           |
| AV-соединение         | OK        |
| Положение изображения |           |
| Быстрая установка     | OK        |

3. Откроется меню автоматической настройки, выберите **НАЧАТЬ ПОИСК**, нажимаем **ОК** на пульте.

| Автомат.          | Настройка<br>т сброшење |
|-------------------|-------------------------|
| Режим настройки   | АТВ и ЦТВ               |
| Начать поиск      | OK                      |
| Выбор оператора   |                         |
| Тип поиска        | Быстрый поиск           |
| нач частота (МГЦ) | Авто                    |
| Конечная частота  | ABTO                    |
| модулация         | ABTO                    |
| Изантититите сати | ABTO                    |
|                   |                         |

4. Запустится процесс автоматической настройки каналов. Не прерывайте процесс настройки! Как только шкала достигнет 100% (полностью заполнится) процесс сканирования завершится.

|     |          | Автомат. На | стройка |         |
|-----|----------|-------------|---------|---------|
| ATR | Tporpecc |             |         | Найдено |
| ЦТВ | 0 %      |             |         | 0       |
|     | Каналт   | C4          | Станция | C-04    |

5. По завершении автоматической настройки появится таблица найденных цифровых/аналоговых каналов

![](_page_35_Picture_0.jpeg)

## SHARP

- 1. Для начала настройки нажмите кнопку **MENU** на пульте дистанционного управления.
- 2. В появившемся на телевизоре окне, выберите вкладку **ТВ,** нажмите кнопку **ОК**.

| N           | lenu                                                     |                                                            |                                            |      |
|-------------|----------------------------------------------------------|------------------------------------------------------------|--------------------------------------------|------|
| 🗶 😨 🛠 🔽 🚳 🕷 | Изображение<br>Звук<br>ТВ<br>Функции<br>Род замок<br>Эко | Режим тонера<br>Страна<br>1-й аудио<br>2-й аудио<br>Каналы | Антенна<br>Россия<br>Русский<br>Английский | **** |
| _           | ОК Ввод                                                  | (🗘) Выбор                                                  | (EXIT) Выход                               |      |

3. В появившемся меню задайте параметры РЕЖИМ ТЮНЕРА - КАБЕЛЬ, СТРАНА -

РОССИЯ.

| I       | lenu             |                   |        |   |
|---------|------------------|-------------------|--------|---|
| <b></b> | Изображение      | Режим понера      | Кабель | × |
|         | ТВ               | Каналы            |        | A |
| *       | Функции          |                   |        |   |
|         | Род замок<br>Эко |                   |        |   |
| ~       |                  |                   |        |   |
| -       | 🗘 Выбор          | <b>ЕХІТ</b> Выход |        |   |

4. В появившемся окне выберите вкладку ПОИСК КАНАЛОВ и нажмите ОК.

| N                                | lenu                        |                                                                                                    |       |
|----------------------------------|-----------------------------|----------------------------------------------------------------------------------------------------|-------|
| <ul> <li>Ø</li> <li>Ø</li> </ul> | Изображение<br>Звук<br>ТВ   | Поиск каналов<br>Поиск по 1 ч-те<br>Ручной поиск аналоговых каналов                                                              | V V V |
| * G ¥                            | Функции<br>Род замок<br>Эко | Выбор прили чтиктери<br>Пропуск канала<br>Сорт. каналов Цифр. порядок<br>перемещения каналов<br>Редактирование канала<br>Декодер | ***** |
| -                                | ок) Поиск                   | () Выбор EXIT Назад                                                                                                    |       |

5. В появившемся окне выберите параметр АТВ и ЦТВ и нажмите ОК.

| N        | lenu                |                         |              |
|----------|---------------------|-------------------------|--------------|
| )<br>(1) | Изображение<br>Звук | Только АТВ<br>АТВ и ЦТВ | XX           |
| 8        | ТВ                  |                         |              |
| *        | Функции             |                         |              |
| G        | Род замок           |                         |              |
| 1        | Эко                 |                         |              |
|          |                     |                         |              |
|          | ок Поиск            | (С) Выбор               | (ЕХІТ) Назад |

6. После окончания установки на телевизоре должны появиться все доступные цифровые

и аналоговые каналы.